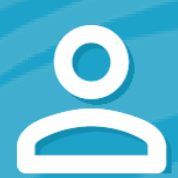

### SEC<sup>3</sup>URE PASSPORT Account Profile

| 1 | -0 |  |
|---|----|--|
|   |    |  |

## Upload your professional photo

Save an appropriate (professional) passport-style photo of yourself. This image is used to print badges and identify yourself when visiting facilities.

## Complete your personal information

Stay current and notified with SEC<sup>3</sup>URE membership; keep your personal contact information complete and up-to-date. Make sure your mobile device is listed to take full advantage of all the SEC<sup>3</sup>URE benefits and features.

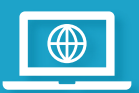

#### Update your company contact

Did you change companies? No problem. Changing companies does not mean creating a new account. Your SEC<sup>3</sup>URE Passport membership (and your trusted reputation) remains with you.

817-SEC3URE

# Update your SEC<sup>3</sup>URE password

Change your SEC<sup>3</sup>URE password at any time. Just follow the instructions on the page. Forget your SEC<sup>3</sup>URE password? (You're not alone, we forget all the time!) From the SEC<sup>3</sup>URE login page, just select Forgot your password? and reset the password.

Here's a key tip: If you ever forget your SEC<sup>3</sup>URE password, we will ask for your first & last name and then the primary email listed on your membership.

in 🕑 f 🕨

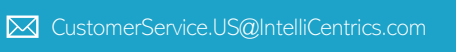

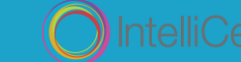